## <u>Reporting Non-Incentivized Loan Modifications</u> <u>Through the FHA Connection</u>

The Federal Housing Administration (FHA) is pleased to announce a new mechanism through which servicers must report non-incentivized loan modifications. FHA emphasizes the importance of accurate and timely reporting of loan modifications, including timely incentive claim filing, because the data provided to FHA within the incentive claim process provides a method of capturing critical information about the recasting of mortgages.

After the execution of a loan modification, servicers are eligible to collect an incentive payment if they file a claim within 60 days of the execution date of the modification. However, many servicers miss the 60-day deadline or merely neglect to file a claim for the incentive payment. In the past there was no way for servicers to supply FHA with information about the modified loan, such as the new principal, term, and/or interest rate. As a result, servicers not only lose the opportunity to recover costs for completing a modification, but they may incur further monetary damages by delaying possible future claims activity after the original loan maturity date automatically terminates the FHA insurance.

## Steps for reporting non-incentivized loan modifications through the FHA Connection (FHAC)

#### Step 1 - Sign in

To log into the FHA Connection go to the following web location:

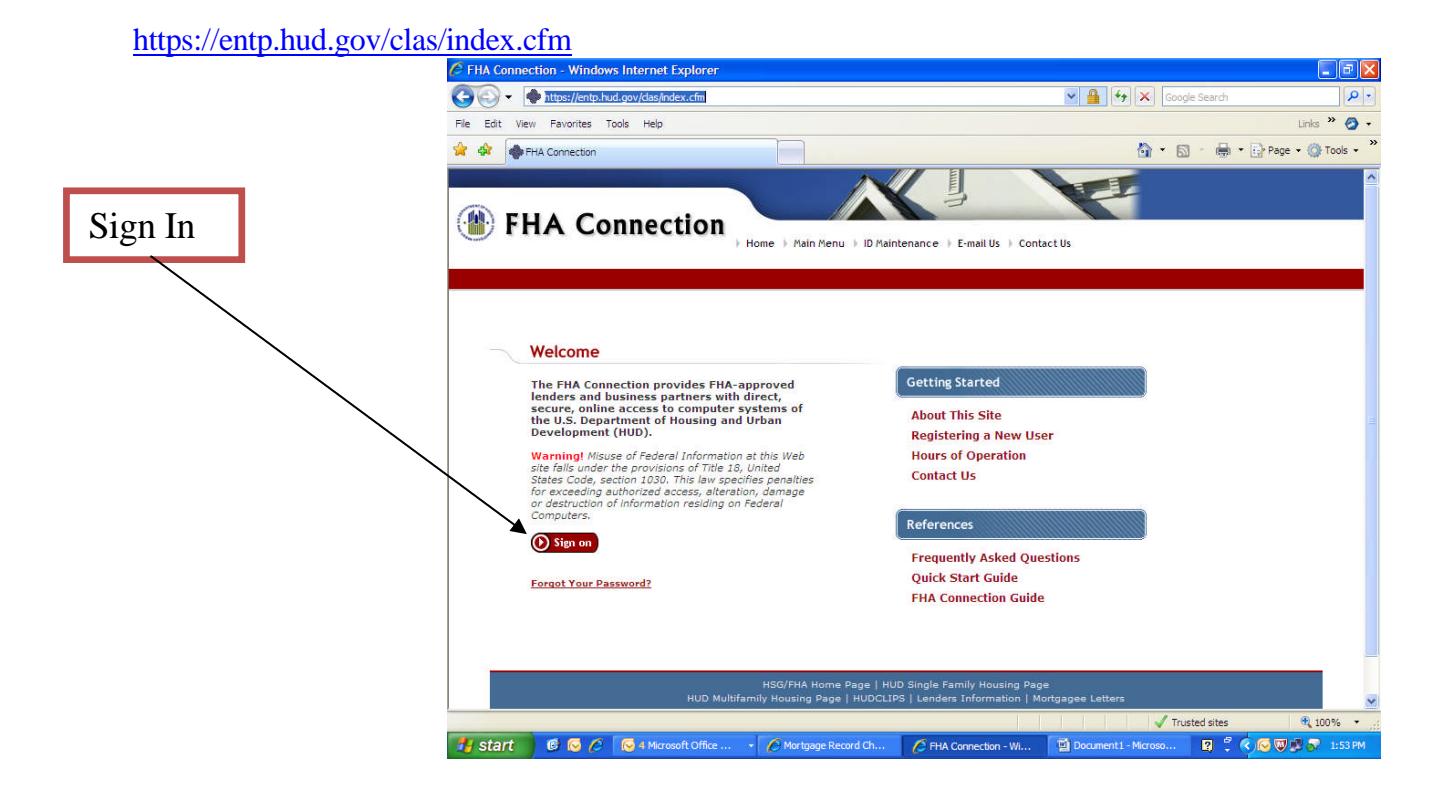

#### Step 2 – Select "Single Family FHA"

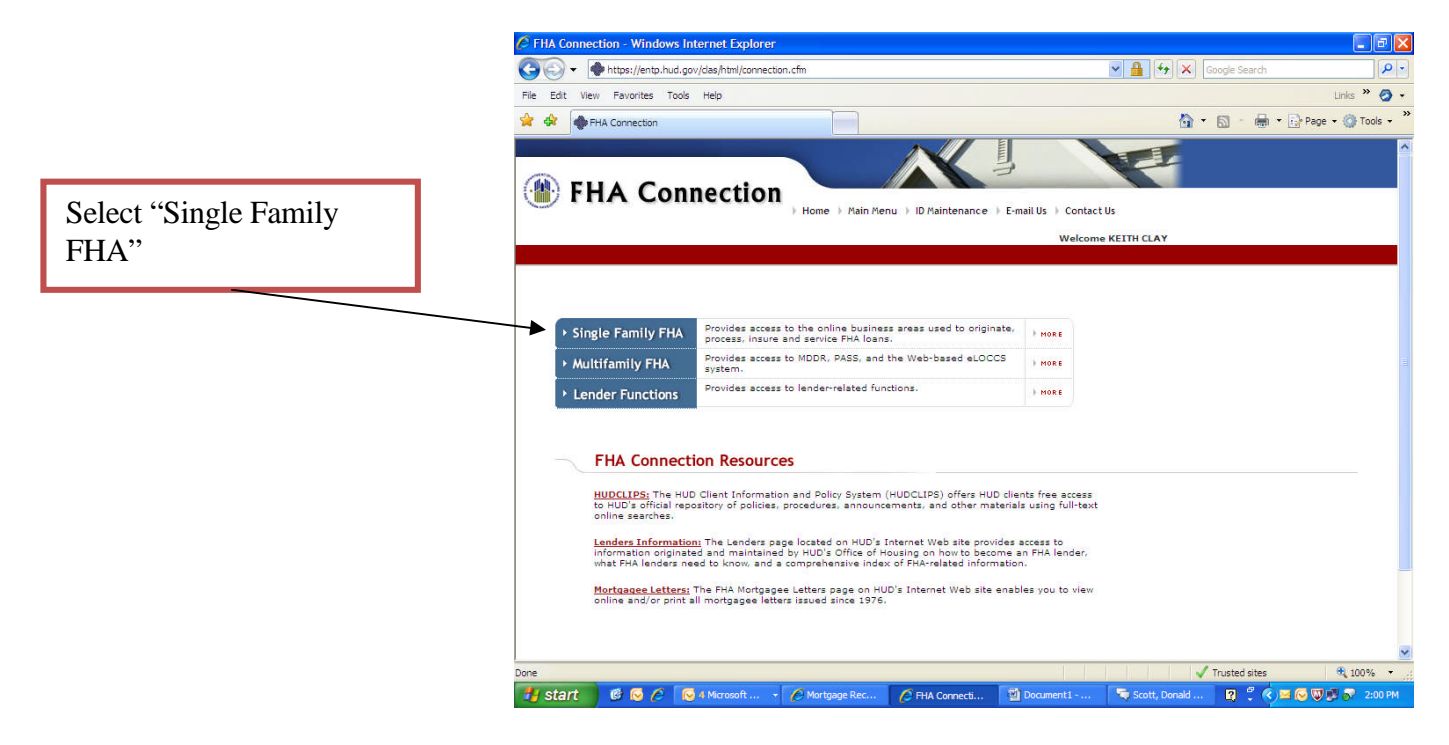

Step 3 – Select "Single Family Servicing"

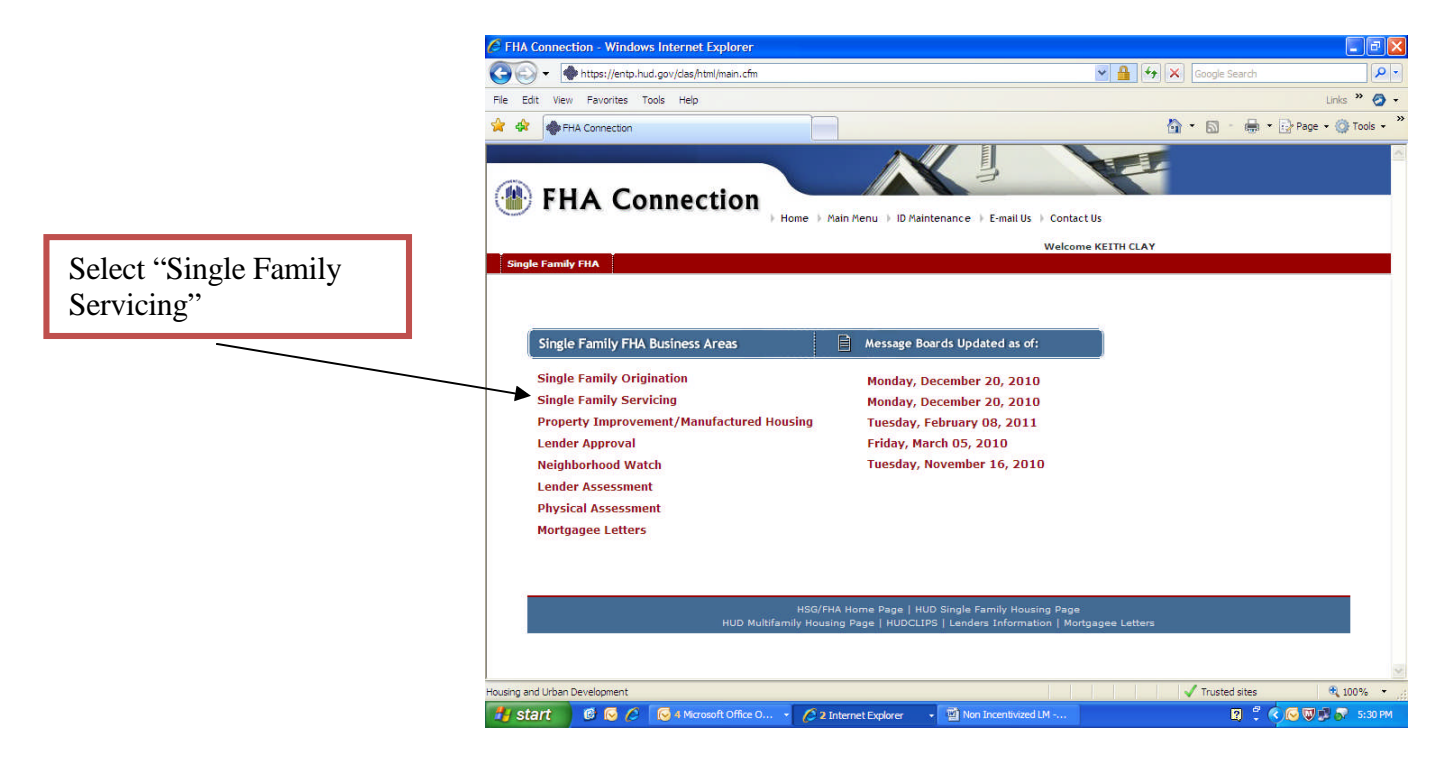

#### Step 4 – Select "Mortgage Record Changes"

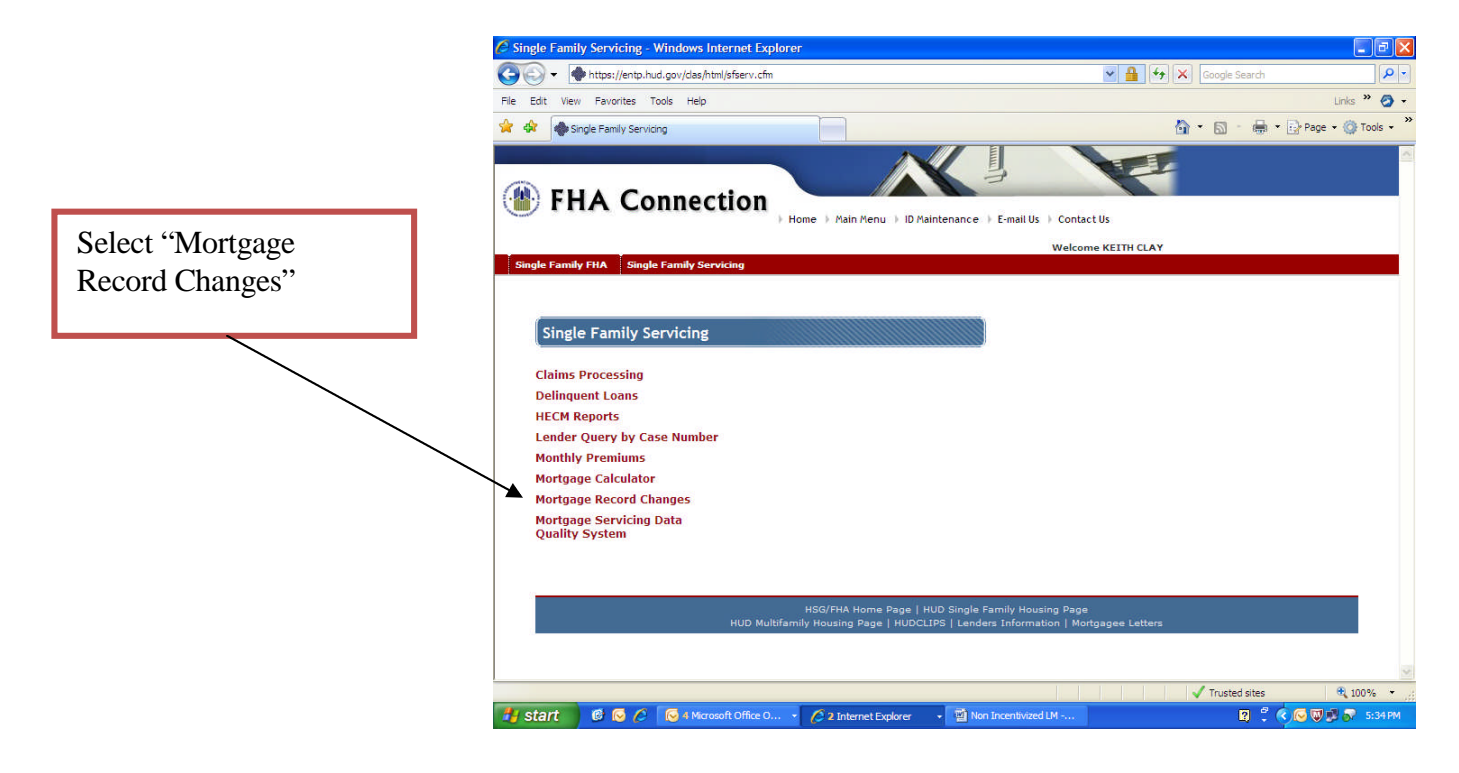

#### Step 5 – Select "Loan Modification (Non-Incentivized)

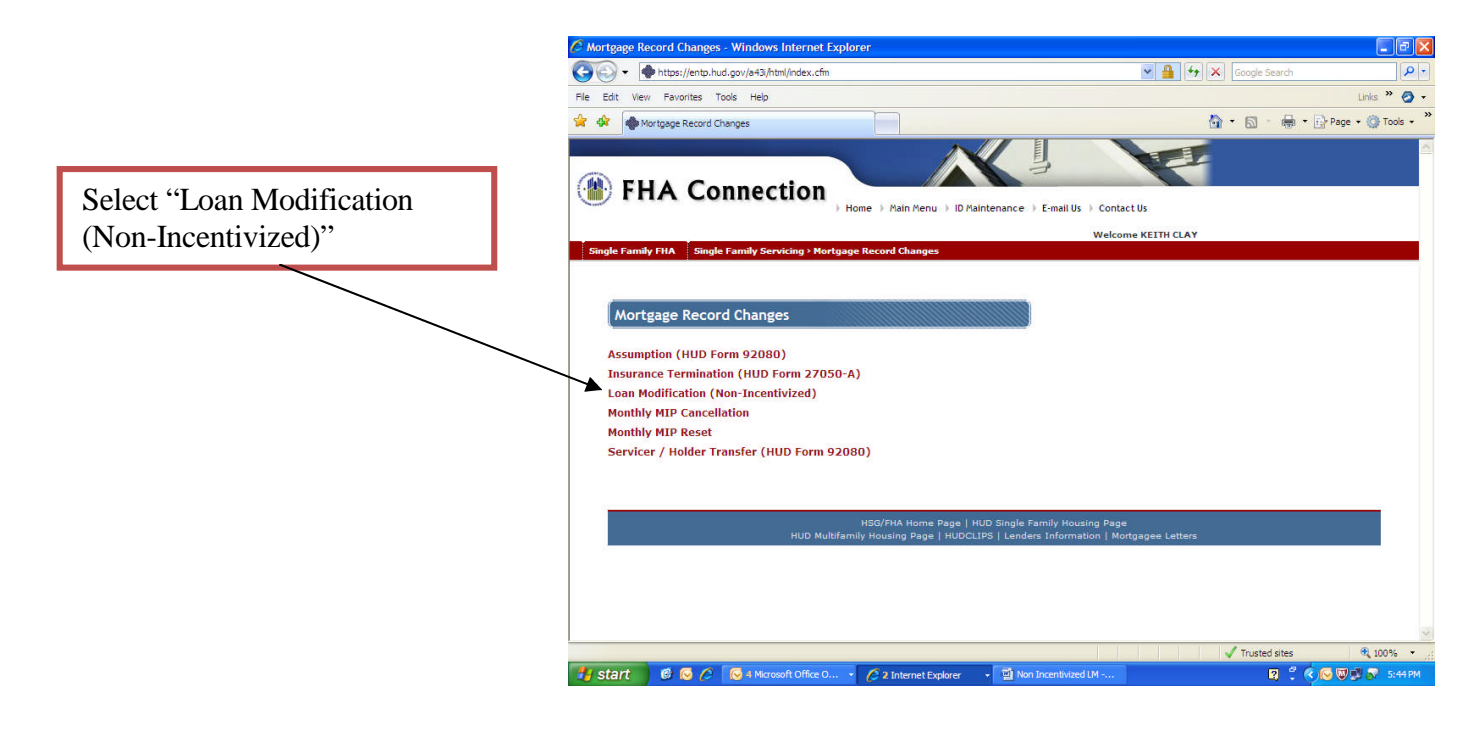

# Step 6 - Input the FHA Case Number and Original Mortgage Amount

|                                                    | C Loan Modification (Non-Incentivized) - Windows Internet Explorer                                                                      | 💶 🖻 🔀                                           |  |  |  |  |
|----------------------------------------------------|----------------------------------------------------------------------------------------------------|-------------------------------------------------|--|--|--|--|
|                                                    | 🚱 🕢 🔻 Imps://hwvauwd491.hud.gov/a43/html/A43imr.cfm                                                                                     | Google Search                                   |  |  |  |  |
|                                                    | File Edit View Favorites Tools Help                                                                                                    | Links » 🔗 🗸                                     |  |  |  |  |
| Input FHA Case number                              | 😭 🏟 Loan Modification (Non-Incentivized)                                                                                                | 🟠 🔹 🗟 👘 🖶 🖓 Page 🖌 🎯 Tools 🕶 🎇                  |  |  |  |  |
| xxx-xxxxxx and the<br>original mortgage<br>amount. | FHA Connection Home Main Menu > 1D Maintenance > E-mail Us w                                                                            | Contact Us<br>Contact Us<br>Velcome TOMMY DEEDS |  |  |  |  |
|                                                    | Single Family FHA Single Family Servicing > Mortgage Record Changes > Loan Modification (Non-Incen                                      | civizea)                                        |  |  |  |  |
|                                                    | Loan Modification (Non-Incentivized)  FHA Case Number: Original Mortgage Amount:  Send Reset                                            | ika ?                                           |  |  |  |  |
|                                                    | Message Board Monday December 20, 2010                                                                                                  |                                                 |  |  |  |  |
|                                                    | HSG/FHA Home Page   HUD Single Family Housing Page<br>HUD Multifamily Housing Page   HUDCLTPS   Lenders Information   Mortgagee Letters |                                                 |  |  |  |  |
|                                                    |                                                                                                    | 8                                               |  |  |  |  |
|                                                    |                                                                                                    | Trusted sites 🔍 100% 👻                          |  |  |  |  |
|                                                    | 📕 Start 🛛 🚱 ⊘ 🏉 🐼 3 Microsoft Office 🔹 🏠 My Documents 🔤 Non Incentivized LM                                                             | 🖉 Loan Modification (N 😰 🔽 🐼 🐼 🐺 🧐 9:28 AM      |  |  |  |  |

# Step 7 – Enter the new modification data and press the "Send" button to process the transaction.

| an Modification (No                                                                                | on-Incentivized                                                                        | ) Transactio                                                                    | on - Windows Inte                                                                                     | rnet Explorer                                       |           |                                      |                        |            |
|----------------------------------------------------------------------------------------------------|----------------------------------------------------------------------------------------|---------------------------------------------------------------------------------|----------------------------------------------------------------------------------------------------|-----------------------------------------------------|-----------|--------------------------------------|------------------------|------------|
| 🕥 🗸 🔶 https://hi                                                                                   | wauwd491.hud.go                                                                        | v/a43i/html/A4                                                                  | 3lmrTran.cfm                                                                                          |                                                     |           | × 🔒 +7                               | K Google Search        | P          |
| Edit View Favorite                                                                                 | s Tools Help                                                                           |                                                                                 |                                                                                                    |                                                     |           |                                      | Lin                    | s " 🧿      |
| 🗘 🏟 Loan Modifica                                                                                  | tion (Non-Incentiviz                                                                   | ed) Transaction                                                                 | n                                                                                                    |                                                     |           | {                                    | 💁 • 👩 - 🖶 • 🔂 Page • ( | 🐊 Tools 👻  |
| Loan Modifie                                                                                       | ation (Non-                                                                            | Incentivi                                                                       | zed) Transact                                                                                         | ion                                                 | Help Lini | ks ?                                 |                        |            |
|                                                                                                    |                                                                                        |                                                                                 |                                                                                                    |                                                     |           |                                      |                        |            |
| Use this page on<br>a claim for loan r<br>claim request fro<br>Enter a new non-<br>FHA case number | ly to record a no<br>nodification ince<br>m the <u>Single Far</u><br>incentivized loar | n-incentivized<br>ntive paymer<br>nily Insurand<br>modification<br>and press th | a loan modification.<br>nt, please submit a<br><u>ce Claims Processin</u><br>n for<br>ne send button. | If you intend to fil<br>loss mitigation<br>ig menu. | e         |                                      |                        |            |
| Mortgage Amount<br>Interest Rate:                                                                  | Original Val<br>: \$ 52,900.0<br>09.500                                                | ue Current<br>0 \$ 42,63<br>09.500                                              | Value Modified Va                                                                                     |                                                     |           |                                      |                        |            |
| Agreement Date:                                                                                    |                                                                                        | 06-02-2                                                                         | 2006                                                                                                  |                                                     | $\geq$    |                                      | Enter the new          | v<br>atior |
| First Payment Dat<br>Maturity Date:                                                                | e: 11-01-198<br>10-01-201                                                              | 6 07-01-2<br>6 06-01-2                                                          | 2006 /                                                                                                | И                                                   |           |                                      | data.                  | unon       |
|                                                                                                    | Previou                                                                                | s Loan Modi                                                                     | ifications                                                                                            |                                                     |           |                                      |                        |            |
| Agreement Date                                                                                     | Loan Amount                                                                            | Rate F                                                                          | irst Payment Date                                                                                     | Maturity Date                                       |           |                                      |                        |            |
| 06-02-2006                                                                                         | \$ 42,631.08                                                                           | 09.500 0                                                                        | 7-01-2006                                                                                             | 06-01-2023                                          |           |                                      |                        |            |
| Send                                                                                               | New Request                                                                            | )                                                                               |                                                                                                    | 1.0.1 0                                             | + 20 2010 | Press the<br>to comple<br>transactic | Send Button<br>ete the | J0% ¥      |

See example below: New Mortgage Amount of \$52,000 with the Interest Rate lowered to 6.5%, Agreement Date 03/13/2011, First Payment Date 03/01/2011 and a Maturity Date of 03/01/2033.

| Loan Modification (Non-                                                   | Incentivized)                                                   | Transaction - V                                           | Vindows Inte                                    | rnet Explorer                                   |                     |              |                |            |                | - X              |
|---------------------------------------------------------------------------|-----------------------------------------------------------------|-----------------------------------------------------------|-------------------------------------------------|-------------------------------------------------|---------------------|--------------|----------------|------------|----------------|------------------|
| 💽 🗸 🔶 https://hwva                                                        | uvid491.hud.gov/                                                | a43i/html/A43imrTr                                        | an.cfm                                          |                                                 |                     | ✓ 🔒          | 47 🗙 Goog      | le Search  |                | ۹.               |
| ile Edit View Favorites                                                   | Tools Help                                                      |                                                           |                                                 |                                                 |                     |              |                |            | Links »        | o -              |
| 🚯 🏟 Loan Modification                                                     | (Non-Incentivized                                               | i) Transaction                                            |                                                 |                                                 |                     |              | 🙆 • 🖻          | · 🖶 • 🔂    | Page 👻 🌍 Tool: | s + <sup>3</sup> |
| Loan Modific<br>https://hww.<br>Loan Modificat                            | ation (Non-Incenti<br>Sund-91 huchoov<br>tion (Non-Ir           | vized) Transaction<br>(a=3/ntml/A=3mr<br>ncentivized      | rantofm<br>) Transact                           | ion                                             | Help Links          | 3            |                |            |                | 2                |
|                                                                           | · ~                                                             |                                                           |                                                 |                                                 |                     |              |                |            |                |                  |
| Use this page only t<br>a claim for loan mor<br><u>claim request</u> from | to record a non-<br>dification incent<br>the <u>Single Fami</u> | incentivized loar<br>ive payment, ple<br>ly Insurance Cla | n modification<br>ase submit a<br>ims Processir | If you intend to<br>loss mitigation<br>og menu. | , file              |              |                |            |                |                  |
| Enter a new non-inc<br>FHA case number                                    | entivized loan r<br>a                                           | nodification for<br>nd press the ser                      | nd button.                                      |                                                 |                     |              |                |            |                |                  |
|                                                                           | Original Value                                                  | Current Value                                             | Modified Va                                     | lue                                             |                     |              |                |            |                |                  |
| Mortgage Amount:                                                          | \$ 52,900.00                                                    | \$ 42,631.08                                              | 52000                                           |                                                 |                     |              |                |            |                |                  |
| Interest Rate:                                                            | 09.500                                                          | 09.500                                                    | 06.5                                            |                                                 |                     |              |                |            |                |                  |
| Agreement Date:                                                           |                                                                 | 06-02-2006                                                | 02 /13                                          | /2011                                           |                     |              |                |            |                |                  |
| First Payment Date:                                                       | 11-01-1986                                                      | 07-01-2006                                                | 03 /01                                          | /2011                                           |                     |              |                |            |                |                  |
| Maturity Date:                                                            | 10-01-2016                                                      | 06-01-2023                                                | 03 /01                                          | /2030                                           |                     |              |                |            |                |                  |
|                                                                           | Previous                                                        | Loan Modificat                                            | ions                                            |                                                 |                     |              |                |            |                |                  |
| Agreement Date L                                                          | oan Amount                                                      | Rate First Pa                                             | ayment Date                                     | Maturity Date                                   | -                   |              |                |            |                |                  |
| 06-02-2006 \$                                                             | 42,631.08                                                       | 09.500 07-01                                              | -2006                                           | 06-01-2023                                      |                     |              |                |            |                |                  |
| Send                                                                      | New Request                                                     |                                                           |                                                 |                                                 |                     |              |                |            |                |                  |
|                                                                           |                                                                 |                                                           |                                                 | 1.0. 1                                          | 1 20 2010           | TTTT         | J True         | ited sites | 100%           | -                |
| start 🔰 🙆 🐼 🏉                                                             | 🛛 🔂 3 Microso                                                   | ft Office 👻                                               | 🔄 My Docume                                     | ints 1                                          | Non Incentivized LM | . 💋 Loan Moo | dification (No | Q 2 00     | 5 👽 💕 10:4     | 19 AM            |

**Step 8** – After you hit the send button it populates the next screen (see below) verify information. Once you have confirmed the information is correct hit the Send button again.

|                                | C Loan Modification (Non-Incentivized) Confirmation - Windows Internet Explorer                              |                                                     |  |  |
|--------------------------------|----------------------------------------------------------------------------------------------------|-----------------------------------------------------|--|--|
|                                | G S + ttps://hwvauwd491.hud.gov/a43/htm//A43mrConfirm.cfm                                                    | Scogle Search                                       |  |  |
|                                | File Edit View Favorites Tools Help                                                                          | Links 🎽 🥝 🔹                                         |  |  |
|                                | 🚖 🔅 bean Modification (Non-Incentivized) Confirmation                                                        | 🏠 🔹 🔂 👘 👘 🖓 Page 🔹 🎯 Tools 🔹 🍟                      |  |  |
|                                | FHA Connection     Home > Pain Renu > 10 Paintenance > E-mail Us >                                           |                                                     |  |  |
|                                | Single Family FHA Single Family Servicing > Mortgage Record Changes > Loan Modification (Non-Incent          | tivized)                                            |  |  |
| Once you have<br>confirmed the | Loan Modification (Non-Incentivized) Confirmation                                                            |                                                     |  |  |
| information is correct         | Confirm entered non-incentivized loan modification data for                                                  |                                                     |  |  |
|                                | FHA case number and Press send button for update.                                                            |                                                     |  |  |
| hit the Send button            | Original Value Current Value Entered Value                                                                   |                                                     |  |  |
| again                          | Mortgage Amount: \$ 52,900.00 \$ 42,631.08 \$ 52,000.00                                                      |                                                     |  |  |
| agam.                          | Agreement Date: 06-02-2006 02-13-2011                                                                        |                                                     |  |  |
|                                | First Payment Date: 11-01-1986 07-01-2006 03-01-2011                                                         |                                                     |  |  |
|                                | Maturity Date: 10-01-2016 06-01-2023 03-01-2030                                                              |                                                     |  |  |
|                                | Send New Request                                                                                             |                                                     |  |  |
|                                | Message Board Monday December 20, 2010                                                                       |                                                     |  |  |
|                                | HSQ/FHA Home Page   HUD Single Family Housin<br>HUD Multifamily Housing Page   HUDCLIPS   Lenders Informatio | ng Page<br>nn   Mortgagee Letters                   |  |  |
|                                |                                                                                                    | √ Trusted sites 🕂 100% ↔                            |  |  |
|                                | 🛃 Start 🔗 🚱 🌈 😡 🛛 Microsoft 🔹 🏠 My Documents 📓 Non Incentiviz 🌈 Loan Mic                                     | odifica 🍟 untitled - Paint 🛛 🚆 🤻 🖂 🔂 🐼 💭 🐉 10:24 AM |  |  |

Step 9 – The next screen indicates the transaction has been processed successfully or there are errors. Below is a screen shot of a successful transaction.

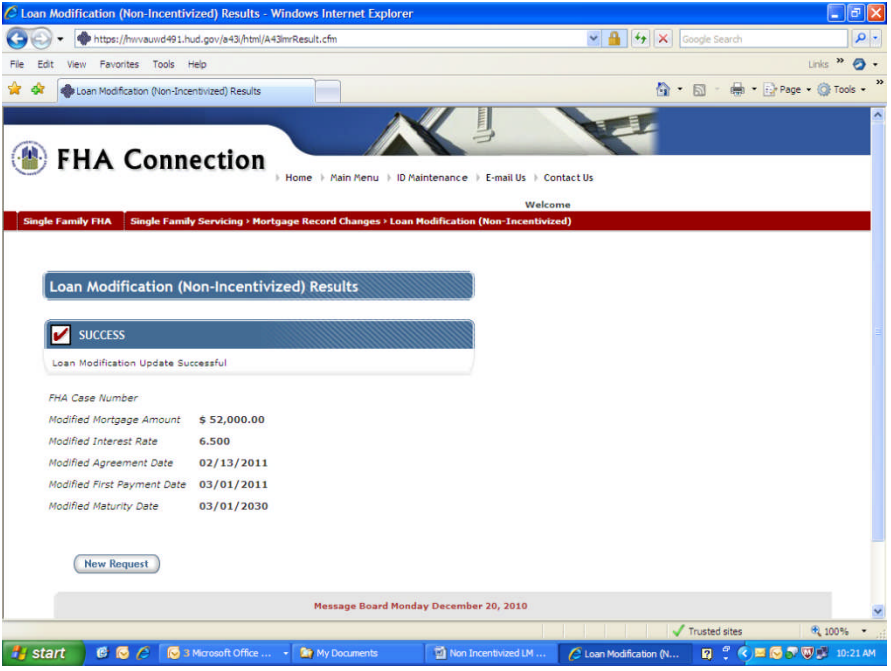

Step 10 - An example of an unsuccessful transaction.

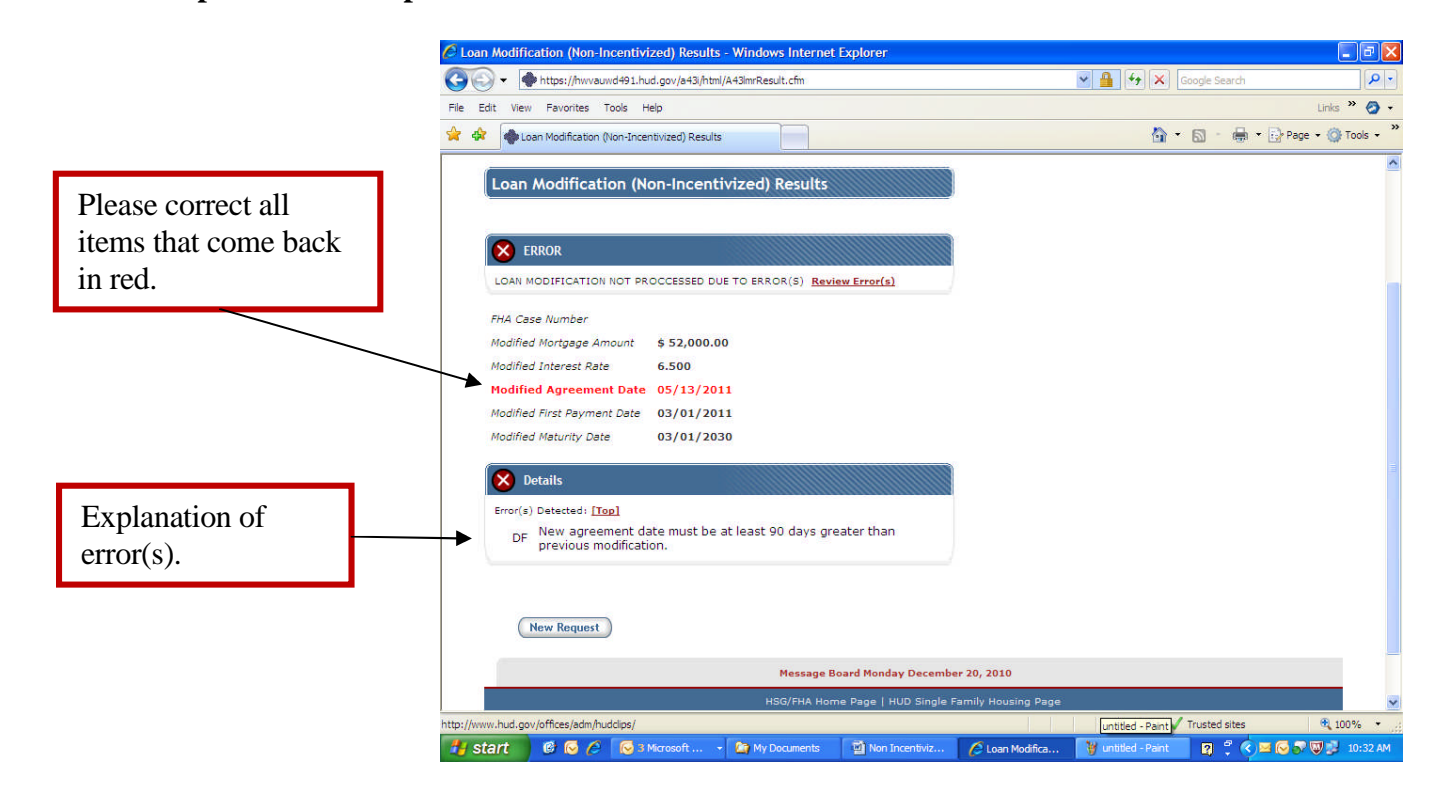